# 通过 SNMP 在 CatcOs 交换机和 TFTP 服务器之间移动文件和镜像

## 目录

简介 先决条件 要求 使用的组件 规则 将配置从TFTP服务器复制到运行CatOS的Catalyst交换机 逐步指导 检查结果 <u>排除流程故障</u> 将配置从运行CatOS的Catalyst交换机复制到TFTP服务器 逐步指导 <u>验证</u>流程 排除流程故障 将系统软件映像从TFTP服务器复制到运行CatOS的Catalyst交换机 逐步指导 验证流程 排除流程故障 将系统软件映像从运行CatOS的Catalyst交换机复制到TFTP服务器 逐步指导 验证流程 排除流程故障 <u>UNIX 脚本示例</u> 附录A - MIB对象详细信息 相关信息

## <u>简介</u>

本文档介绍如何在具有Catalyst操作系统(CatOS)的交换机和具有简单网络管理协议(SNMP)的UNIX上的简单文件传输协议(TFTP)服务器之间移动配置文件和系统软件映像。

## <u>先决条件</u>

### <u>要求</u>

验证您能从Catalyst交换机ping TFTP服务器的IP地址:

Cat6509> (enable) **ping 171.68.191.135** !!!!!

----171.68.191.135 PING Statistics----5 packets transmitted, 5 packets received, 0% packet loss round-trip (ms) min/avg/max = 2/2/2 这些步骤包括:

- •不适用于基于Cisco IOS®软件(如Catalyst 2900/3500XL系列)的Catalyst交换机。
- •不适用于带有Cisco IOS软件的Catalyst 6000系列MSFC和MSFC2模块。
- 如果交换机上未配置或未知SNMP读写社区字符串,则不适用。有关如何配置SNMP社区字符
   串的详细过程,请参阅如何配置SNMP社区字符串。
- ●基于NET-SNMP(以<u>前称为UCD-</u> □SNMP)实用程序的命令行语法。如果您有其他SNMP应用程 序,如HP Open View或NetView,则语法可能与这些示例不同。
- •基于<u>CISCO-STACK-MIB</u>,自初始管理引擎模块软件版本起,Catalyst OS支持该MIB。请参阅 Cisco<u>.com上的"</u>产品支持的MIB"页,以验证您的交换机是否<u>支持CISCO-STACK-MIB</u>。使用来 自此MIB的以下MIB对象:

| MIB 对象名称   | OID                    |
|------------|------------------------|
| tftpHost   | .1.3.6.1.4.1.9.5.1.5.1 |
| tftpFile   | .1.3.6.1.4.1.9.5.1.5.2 |
| tftpModule | .1.3.6.1.4.1.9.5.1.5.3 |
| tftpAction | .1.3.6.1.4.1.9.5.1.5.4 |
| tftpResult | .1.3.6.1.4.1.9.5.1.5.5 |

有关这些MIB对象及其定义的详细信息,请参阅<u>附录A。</u>

#### <u>使用的组件</u>

本文档中的信息基于仅运行Catalyst OS软件的交换机。

本文档中的信息都是基于特定实验室环境中的设备编写的。本文档中使用的所有设备最初均采用原 始(默认)配置。如果您使用的是真实网络,请确保您已经了解所有命令的潜在影响。

#### 规则

在所有示例中,这些值用于说明:

- 带CatOS的Catalyst 6509交换机
- 172.16.99.66 = Catalyst 6509交换机的IP地址
- private = SNMP读写社区字符串。使用在交换机上配置的读写字符串。在交换机CLI上使用 show snmp命令来验证这一点。
- public = SNMP只读社区字符串。使用在交换机上配置的只读字符串。在交换机CLI上使用show snmp命令来验证这一点。
- 171.68.191.135 = TFTP服务器的IP地址

以下是以下示例中snmpset和snmpwalk命令的语法:

有关文档规则的详细信息,请参阅 <u>Cisco 技术提示规则。</u>

## 将配置从TFTP服务器复制到运行CatOS的Catalyst交换机

这些步骤将指导您完成复制配置文件的过程。

#### <u>逐步指导</u>

请完成以下步骤:

- 1. 在TFTP服务器/tftpboot目录中创建新文件switch-config。在UNIX上,使用以下语法:按 *<filename>。* touch switch-config
- 2. 将文件的权限更改为**777**。请使用以下语法:chmod <*permissions*> <*filename*>。
- 3. 使用tftpHost MIB对象定义TFTP服务器的IP地址: % snmpset 172.16.99.66 private .1.3.6.1.4.1.9.5.1.5.1.0 s 171.68.191.135 enterprises.9.5.1.5.1.0 = "171.68.191.135"
- 4. 使用ttpFile MIB对象定义用于复制配置的TFTP文件名: % snmpset 172.16.99.66 private .1.3.6.1.4.1.9.5.1.5.2.0 s switch-config enterprises.9.5.1.5.2.0 = switch-config
- 5. 在Catalyst交换机上选择要传送配置的模块,并带有tftpModule MIB对象。选择Supervisor模块,而不是MSFC或MSFC2模块,否则它会失败。在交换机CLI上使用show module命令验证 snmpset命令的模块编号是否正确。典型输出为:

| Mod | Slot | Ports | Module-Type               | Model            | Sub | Status |
|-----|------|-------|---------------------------|------------------|-----|--------|
|     |      |       |                           |                  |     |        |
| 2   | 2    | 2     | 1000BaseX Supervisor      | WS-X6K-SUP1A-2GE | yes | ok     |
| 16  | 2    | 1     | Multilayer Switch Feature | WS-F6K-MSFC      | no  | OK     |
|     |      |       |                           |                  |     |        |

--<snip>--

在输出示例中,Supervisor模块编号为2,位于插槽编号2中。使用2定义tftpModule MIB对象: % snmpset 172.16.99.66 private .1.3.6.1.4.1.9.5.1.5.3.0 i 2 enterprises.9.5.1.5.3.0 = 2

 6. 使用tftpAction MIB对象定义要从TFTP服务器传输到MIB对象值为2 = downloadConfig的交换 机的交换机配置文件。请参阅附录A中的MIB对<u>象详细信息</u>:
 % snmpset 172.16.99.66 private .1.3.6.1.4.1.9.5.1.5.4.0 i 2 enterprises.9.5.1.5.4.0 = 2

#### <u>检查结果</u>

要验证这些操作的结果,请执行以下步骤之一:

1. 轮询tftpGrp(.1.3.6.1.4.1.9.5.1.5)MIB对象,并将结果与附录A进行比较:

% snmpwalk 172.16.99.66 public .1.3.6.1.4.1.9.5.1.5 enterprises.9.5.1.5.1.0 = "171.68.191.135"

!--- IP address of the TFTP server enterprises.9.5.1.5.2.0 = "switch-config" !--- name of the switch configuration file enterprises.9.5.1.5.3.0 = 2 !--- Module number. In this case, Supervisor module enterprises.9.5.1.5.4.0 = 2 !--- TFTP action. 2 = Download configuration from TFTP server to the switch enterprises.9.5.1.5.5.0 = 2 !--- Result of the TFTP action, 2 = Success 2. 轮询**tftpResult** MIB对象,并将输出与附录A中的MIB对象详细<u>信息比较</u>:

% snmpwalk 172.16.99.66 public .1.3.6.1.4.1.9.5.1.5.5
enterprises.9.5.1.5.5.0 = 2
!--- Result of the TFTP action, 2 = Success

#### 排除流程故障

如果下载成功,则MIB对象输出等于2(或成功)。 如果您收到其他输出,请将其与**tftpResult**对象 的<u>附录A进行比较,并采取相应的步骤。</u>

## 将配置从运行CatOS的Catalyst交换机复制到TFTP服务器

这些步骤将指导您完成复制配置文件的过程。

#### <u>逐步指导</u>

请完成以下步骤:

- 1. 在TFTP服务器/**tftpboot目**录中创建新文**件switch-config**。在UNIX上,使用以下语法:**按** *<filename>。* touch switch-config
- 2. 使用以下语法将文件的权**限更**改为777:chmod <permissions> <filename>。 chmod 777 switch-config
- 3. 使用tftpHost MIB对象定义TFTP服务器的IP地址。语法为: % snmpset 172.16.99.66 private .1.3.6.1.4.1.9.5.1.5.1.0 s 171.68.191.135 enterprises.9.5.1.5.1.0 = "171.68.191.135"
- 4. 使用tftpFile MIB对象定义用于复制配置的TFTP文件名: % snmpset 172.16.99.66 private .1.3.6.1.4.1.9.5.1.5.2.0 s switch-config enterprises.9.5.1.5.2.0 = switch-config
- 5. 在Catalyst交换机上选择要传送配置的模块,并带有tftpModule MIB对象。选择Supervisor模块 ,而不是MSFC或MSFC2模块,否则它会失败。在交换机CLI上使用show module命令验证 snmpset命令的模块编号是否正确。典型输出为:

Mod SlotPortsModule-TypeModelSubStatus2221000BaseX SupervisorWS-X6K-SUP1A-2GEyesok1621Multilayer Switch FeatureWS-F6K-MSFCnoOK....

--<snip>--

在输出示例中,Supervisor模块编号为2,位于插槽编号2中。使用2可定义**tftpModule** MIB对象 :

% snmpset 172.16.99.66 private .1.3.6.1.4.1.9.5.1.5.3.0 i 2
enterprises.9.5.1.5.3.0 = 2

6. 使用tftpAction MIB对象以定义交换机配置文件将从TFTP服务器传输到MIB对象值为3 = uploadConfig的交换机。请参阅附录A中的MIB对<u>象详细信息</u>:

% snmpset 172.16.99.66 private .1.3.6.1.4.1.9.5.1.5.4.0 i 3
enterprises.9.5.1.5.4.0 = 3

#### <u>验证流程</u>

要验证这些操作的结果,请执行以下步骤之一:

#### 1. 轮询**tftpGrp(.1.3.6.1.4.1.9.5.1.5)MIB对象,并将结**果与附录A<u>进行比较</u>:

% snmpwalk 172.16.99.66 public .1.3.6.1.4.1.9.5.1.5 enterprises.9.5.1.5.1.0 = "171.68.191.135" !--- IP address of the TFTP server enterprises.9.5.1.5.2.0 = "switch-config" !--- name of the switch configuration file enterprises.9.5.1.5.3.0 = 2 !--- Module number. In this case, Supervisor module enterprises.9.5.1.5.4.0 = 1 !--- TFTP action enterprises.9.5.1.5.5.0 = 2 !--- Result of the TFTP action, 2 = Succes

2. 轮询fftpResult MIB对象,并将输出与附录A中的MIB对象详细<u>信息比较</u>: % snmpwalk 172.16.99.66 public .1.3.6.1.4.1.9.5.1.5.5 enterprises.9.5.1.5.5.0= 2 !--- Result of the TFTP action, 2 = Success

#### 排除流程故障

如果下载成功,则MIB对象输出等于2(或成功)。 如果您收到其他输出,请将其与**tftpResult**对象 的<u>附录A进行比较,并采取相应的步骤。</u>

**注意:**此过程从交换机传输默认和非默认配置,如启用模式下交换机CLI上**show config all**命令的 输出所示。交换机上的**show config**命令仅显示非默认配置。

## <u>将系统软件映像从TFTP服务器复制到运行CatOS的Catalyst交换</u> 机

这些步骤将指导您完成复制软件映像的过程。

#### 逐步指导

请完成以下步骤:

- 1. 下载正确的Supervisor映像文件并将其放**置到TFTP服**务器的/tftpboot目录中。在本示例中**,使 用cat6000-sup.5-4-2a.bin**进行图示。
- 2. 使用以下语法将文件的权**限更**改为777:chmod <permissions> <filename>。 chmod 777 cat6000-sup.5-4-2a.bin
- 6. 使用TTTPACTION MIB对象以定义将映像义件从IFIP服务器传输到MIB对象值为4 = downloadSw的交换机。请参阅附录A中的MIB对<u>象详细信息</u>:
   % snmpset 172.16.99.66 private .1.3.6.1.4.1.9.5.1.5.4.0 i 4 enterprises.9.5.1.5.4.0 = 4

#### 验证流程

要验证此操作的结果,请执行以下步骤之一:

1. 轮询tftpGrp(.1.3.6.1.4.1.9.5.1.5)MIB对象,并将结果与附录A进行比较:

% snmpwalk 172.16.99.66 public .1.3.6.1.4.1.9.5.1.5 enterprises.9.5.1.5.1.0 = "171.68.191.135" !--- IP address of the TFTP server enterprises.9.5.1.5.2.0 = "cat6000-sup.5-4-2a.bin" !--name of the switch image file enterprises.9.5.1.5.3.0 = 0 enterprises.9.5.1.5.4.0 = 4 !---TFTP action, 4 = downloadSw enterprises.9.5.1.5.5.0 = 1 !--- Result of the TFTP action, 1 = In Process

**注:最**后一个条目显示图像传输正在进行。等待几分钟,然后再次轮询**tftpResult** MIB对象 ,以验证其已成功传输。此步骤可能需要几分钟才能完成,具体取决于映像文件大小(字节 )。 当映像传输过程正在进行时,如果在交换机上发**出show flash**命令,您将看到: <sup>Cat6509> (enable) show flash</sup>

TFTP session in progress. Try again later.

2. 轮询tftpResult MIB对象,并将输出与附录A中的MIB对象详细<u>信息比较</u>: % snmpwalk 172.16.99.66 public .1.3.6.1.4.1.9.5.1.5.5

enterprises.9.5.1.5.5.0 = 2
!--- Result of the TFTP action, 2 = Success

#### 排除流程故障

如果下载成功,则MIB对象输出等于2(或成功)。 如果您收到其他输出,请将其与tftpResult对象 的<u>附录A进行比较,并采取相应的步骤。</u>

成功完成映像传输后,验证映像文件大小(字节)是否与TFTP服务器(本例中为cat6000-sup.5-4-2a.bin)中的文件(**show flash**命令输出中显示的文件)匹配。

## <u>将系统软件映像从运行CatOS的Catalyst交换机复制到TFTP服务</u> 器

这些步骤将指导您完成复制软件映像的过程。

#### <u>逐步指导</u>

请完成以下步骤:

- 在TFTP服务器**的/tftpboot**目录中创建一个新文件image.bin。在UNIX上,使用以下语法:按
   *cfilename>。*使用.bin作为文件扩展名。
   touch image.bin
- 2. 使用以下语法将文件的权**限更**改为777:chmod <*permissions*> <filename>。 chmod 777 image.bin
- 3. 使用tftpHost MIB对象定义TFTP服务器的IP地址: % snmpset 172.16.99.66 private .1.3.6.1.4.1.9.5.1.5.1.0 s 171.68.191.135 enterprises.9.5.1.5.1.0 = "171.68.191.135"
- 4. 定义将用于复制映像文件的TFTP文件名和tftpFile MIB对象 :
  % snmpset 172.16.99.66 private .1.3.6.1.4.1.9.5.1.5.2.0 s image.bin
  enterprises.9.5.1.5.2.0 = "image.bin"
- 5. 在本示例中,Supervisor模块编号为2,并且位于插槽编号2中,如**show module**命令输出所示

。使用2定义**tftpModule** MIB对象:

% snmpset 172.16.99.66 private .1.3.6.1.4.1.9.5.1.5.3.0 i 2 enterprises.9.5.1.5.3.0 = 2 泣音味美女问友中的Curper deer 描述 上海行的CatOC 吨份合任检7

这意味着在闪存中的Supervisor模块上运行的CatOS映像会传输到TFTP服务器,如show flash命令的输**出所**示。

 使用tftpAction MIB对象以定义将映像文件从TFTP服务器传输到MIB对象值为5 = uploadSw的 交换机。请参阅附录A中的MIB对象详细信息:

% snmpset 172.16.99.66 private .1.3.6.1.4.1.9.5.1.5.4.0 i 5
enterprises.9.5.1.5.4.0 = 5

#### 验证流程

要验证这些操作的结果,请执行以下步骤之一:

- 轮询ttpGrp(.1.3.6.1.4.1.9.5.1.5)MIB对象,并将结果与附录A进行比较:
   \* snmpwalk 172.16.99.66 public .1.3.6.1.4.1.9.5.1.5 enterprises.9.5.1.5.1.0 = "171.68.191.135" !--- IP address of the TFTP server enterprises.9.5.1.5.2.0 = "image.bin" !--- name of the switch image file enterprises.9.5.1.5.3.0 = 2 !--- Module number. In this case, Supervisor module enterprises.9.5.1.5.4.0 = 5 !--- TFTP action, 5 = uploadSw enterprises.9.5.1.5.5.0 = 1 !--- Result of the TFTP action, 1 = In Process
   注:最后一个条目显示图像传输正在进行。等待几分钟,然后再次轮询tftpResult MIB对象 ,以验证其已成功传输。此步骤可能需要几分钟才能完成,具体取决于映像文件大小(字节 )。
- 2. 轮询tftpResult MIB对象,并将输出与附录A中的MIB对象详细<u>信息比较</u>: % snmpwalk 172.16.99.66 public .1.3.6.1.4.1.9.5.1.5.5 enterprises.9.5.1.5.5.0 = 2 --> Result of the TFTP action, 2 = Success

#### 排除流程故障

如果下载成功,则MIB对象输出等于2(或成功)。 如果您收到其他输出,请将其与**tftpResult**对象 的<u>附录A进行比较,并采取相应的步骤。</u>

成功完成映像传输后,验证TFTP服务器(本例中为image.bin)中文件的show flash命令输出中显示的 映像文件大小(字节)**是否匹配**。

**注意:**如果闪存中有多个映像(**show flash**),则只有启动Supervisor模块的映像才会通过此过程传输 到TFTP服务器。使用**show boot**命令查看BOOT变量=,该变量显示Supervisor模块使用闪存中的哪 个映像进行启动。有关详细信息,请参阅升级软件映像和使用Catalyst交换机上的配置文件。

## UNIX 脚本示例

注意:这些脚本仅作为示例提供, Cisco Systems不以任何方式支持。

#### 在交换机上自动执行配置文件和Cisco IOS迁移的脚本

#!/bin/sh
# Script to automate config file & IOS migration of switches
# supporting STACK-MIB including 5000, 5500, 1400, 2900, 1200
if [ ! -f SW ];
then
echo

```
echo "File SW does not exist!!!"
echo
echo "Syntax is 'switch.sh'"
echo "where each line in file SW lists:"
echo "Switchname Filename Serverip Module# Moduleaction Community"
echo
echo "Switchname must resolve"
echo "Filename must exist in server tftpboot directory 777"
echo "Serverip is the ip of the server for the file"
echo "Module# is usually '1'"
echo "Module action is as per STACK-MIB: "
echo "- 2 - config file - server > switch"
echo "- 3 - config file - switch > server"
echo "- 4 - software image - server > switch"
echo "- 5 - software image - switch > server"
echo "Community is *write* community"
echo
exit
fi
cat SW |
while read SW
do
 SWNAME=\Qecho $SW | cut -d' ' -f 1\Q
 FILE=\Qecho SW \mid cut -d' ' -f 2 Q
 SERVER=\Qecho $SW | cut -d' ' -f 3\Q
 MODULE=\Qecho $SW | cut -d' ' -f 4\Q
 ACTION=\Qecho $SW | cut -d' ' -f 5\Q
 CMTY=\Qecho $SW | cut -d' ' -f 6\Q
 echo
 echo $SWNAME
 echo $FILE
 echo $SERVER
 echo $MODULE
 echo $ACTION
 echo $CMTY
 echo
 # '-t #' can be modified to adjust timeout
 snmpset -t 100 -c $CMTY $SWNAME .1.3.6.1.4.1.9.5.1.5.1.0 octetstring $SERVER
 sleep 5
 snmpset -t 100 -c $CMTY $SWNAME .1.3.6.1.4.1.9.5.1.5.2.0 octetstring $FILE
 sleep 5
 snmpset -t 100 -c $CMTY $SWNAME .1.3.6.1.4.1.9.5.1.5.3.0 integer $MODULE
 sleep 5
 snmpset -t 100 -c $CMTY $SWNAME .1.3.6.1.4.1.9.5.1.5.4.0 integer $ACTION
sleep 60
echo
echo Check Progress...
echo
echo
echo "Switch $SWNAME: \\c"; snmpget -t 100 -c $CMTY $SWNAME .1.3.6.1.4.1.9.5.1.5.5.0 | cut
-d":" -f 3
done
```

#### 交换机期望脚本在交换机上执行特定命令

#!/usr/nms/bin/expect
# Above line points to your expect interpreter
# Add '-d' option to expect line above to enable debugging
# Tested on Cat5000 with regular login; no error-checking
# except for number arguments, but will timeout on failure.
# Tacacs+ lines left in for future releases
set argc [llength \$argv]
if { \$argc < 4} {</pre>

```
puts "Syntax is:"
        puts "(For system with no Tac+)"
        puts "switch.exp destination \"command\" vtypassword enapassword"
        exit 0 }
set destination [lindex $argv 0]
puts -nonewline "Where we're going: "
puts $destination
set command [lindex $argv 1]
puts -nonewline "What we're doing: "
puts $command
set vtypassword [lindex $argv 2]
puts -nonewline "What our password is (vty): "
puts $vtypassword
set enapassword [lindex $argv 3]
puts -nonewline "What our password is (enable): "
puts $enapassword
# username only for Tac+
set username [lindex $argv 4]
puts -nonewline "What our username is if Tac+: "
puts $username
#
set timeout 10
spawn telnet $destination
expect {
        "Enter password:" {
        send "$vtypassword\r" }
        "Username:" {
        send "$username\r"
        exec sleep 1
        expect "Password:"
        send "$vtypassword\r"
        }
        }
# Look for non-enable router 'prompt>'
expect -re "(^.*)(r\n{[^ ]+> })"
# Get into enable mode
send "enr"
expect {
        "password: " {
        send "$enapassword\r" }
        "Username:" {
        send "$username\r"
        exec sleep 1
        expect "Password:"
        send "$enapassword\r" }
        }
# Look for enable router 'prompt#'
expect -re "(^.*)(r\n[^ ]+(enable) \)"
# Send the command
send "$command\r"
expect {
        -re "(^.*)(r\n\[^ \]+ (enable) \$)" {
                append buffer $expect_out(1,string)
                }
        -re "(^.*)(\r\n\ --More-- \$)" {
               append buffer $expect_out(1,string)
        send " "
        }
        -re "(^.*)(\r\n\ --More-- \$)" {
               append buffer $expect_out(1,string)
        send " "
        }
        }
# Done with command - disable prior to exit
```

send "disable\r"
expect -re "(^.\*)(\r\n\[^ \]+> \\$)"
exec sleep 1
send "logout"

#### Perl脚本通过SNMP显示与"show cam dynamic"相同的输出

#### #!/usr/local/bin/perl

open(TABLE, "bridge-table.csv") || die "Cant' open file: \$!\n"; while (<TABLE>) { (\$vlan, \$unicast\_mac, \$mod\_ports) = split (/,/, \$\_); write; } exit;

format STDOUT =
set cam permanent @<<<<<< @<< @<
\$unicast\_mac, \$mod\_ports, \$vlan</pre>

## <u> 附录A - MIB对象详细信息</u>

| 对<br>象       | tft                                                                                                    | pHost                  |  |
|--------------|----------------------------------------------------------------------------------------------------|------------------------|--|
| OI<br>D      | .1.3.6.1.4.1.9.5.1.5.1                                                                                                    |                        |  |
| 类型           | 显示字符串                                                                                                    |                        |  |
| 权限           | 读写                                                                                                    |                        |  |
| 语<br>法       | 二进制八位数字符串(0.64)                                                                                                    |                        |  |
| 状<br>态       | 当前                                                                                                    |                        |  |
| MI<br>B      | CISCO-STACK-MIB                                                                                                    |                        |  |
| 描述           | 用于TFTP传输或存储设备传输的源/目标主机的名称。<br>如果名称用于TFTP传输,则可以是IP地址或主机名。<br>如果存储设备传输的名称为deviceName:(例如<br>slot0:、slot1:)                             |                        |  |
| 树中的OID       | 树<br>中 ::= {<br>的 iso(1)org(3)dod(6)internet(1)private(4)enterprises(1)ci<br>OI sco(9)workgroup(5)ciscoStackMIB(1)tftpGrp(5)1 }<br>D |                        |  |
| 对氰           | <b></b>                                                                                                    | tftpFile               |  |
| OID .1.3.6.1 |                                                                                                    | .1.3.6.1.4.1.9.5.1.5.2 |  |
| 类型           |                                                                                                    | 显示字符串                  |  |
| 权限           |                                                                                                    | 读写                     |  |
| 语法二          |                                                                                                    | 二进制八位数字符串(0.64)        |  |
| 状态           |                                                                                                    | 当前                     |  |
| MIB          |                                                                                                    | CISCO-STACK-MIB        |  |

| 描述                                                                                                    | 用于TFTP传输或存储设备传输的文件名。                                                                                                   |  |  |
|----------------------------------------------------------------------------------------------------|----------------------------------------------------------------------------------------------------|--|--|
| 树中<br>的<br>OID                                                                                                    | ::= {<br>iso(1)org(3)dod(6)internet(1)private(4)enterprises(1<br>)cisco(9)workgroup(5)ciscoStackMIB(1)tftpGrp(5)2<br>} |  |  |
| 对象                                                                                                    | tftpModule                                                                                                    |  |  |
| OID                                                                                                    | .1.3.6.1.4.1.9.5.1.5.3                                                                                                 |  |  |
| 类型                                                                                                    | 整数                                                                                                    |  |  |
| 权限                                                                                                    | 读写                                                                                                    |  |  |
| 状态                                                                                                    | 当前                                                                                                    |  |  |
| 范围                                                                                                    | 0 - 16                                                                                                    |  |  |
| MIB                                                                                                    | CISC O-STACK-MIB                                                                                                    |  |  |
| 描述                                                                                                    | 传输模块的哪个代码/配置。                                                                                                    |  |  |
| 树中<br>的<br>OID                                                                                                    | ::= { ISO(1)org(3)DOD(6)Internet(1)私有(4)企业<br>(1)cisco(9)workgroup(5)ciscoStackMIB(1)tftpGrp(5<br>)3 }                 |  |  |
| 对<br>象tftpA                                                                                                    | Action                                                                                                    |  |  |
| 0<br>  .1.3.<br>D                                                                                                    | Φ<br>I .1.3.6.1.4.1.9.5.1.5.4<br>□                                                                                     |  |  |
| 業整数                                                                                                    |                                                                                                    |  |  |
| 权<br>限<br>限                                                                                                    |                                                                                                    |  |  |
| 状 <sub>当前</sub>                                                                                                    |                                                                                                    |  |  |
| 1                                                                                                    | . other(其他)                                                                                                    |  |  |
| 2                                                                                                    | . downloadConfig                                                                                                    |  |  |
| 3                                                                                                    | . uploadConfig                                                                                                    |  |  |
| 值 。                                                                                                    | . downloadSw                                                                                                    |  |  |
| 5                                                                                                    | . upload5w                                                                                                    |  |  |
| 7                                                                                                    |                                                                                                    |  |  |
| M<br>I <u>CISCO-STACK-MIB</u>                                                                                                    |                                                                                                    |  |  |
| 如果                                                                                                    |                                                                                                    |  |  |
| tftpFile和tftpModule中提供的信息启动请求的操作。<br>downloadConfig(2):从主机/文件上传接收配置<br>拉Config(3):将配置发送到主机/文件downloadSw(4):从主<br>述机/文件上传软件(5)接收软件映像:将软件映像发送到主<br>机/文件下载Fw(6):从主机/文件上传接收固件映像<br>Fw(7):向主机/文件发送固件映像如果将此对象设置为任<br>何其他值,则会出现错误。 |                                                                                                    |  |  |
| 树::= {<br>甲(1)ci                                                                                                    | 樹:= { ISO(1)org(3)DOD(6)Internet(1)私有(4)企业<br>━(1)cisco(9)workgroup(5)ciscoStackMIB(1)tftpGrp(5)4 }                    |  |  |

| 的      |                                                  |
|--------|--------------------------------------------------|
| Ĭ      |                                                  |
|        |                                                  |
| 对象     | tftpResult                                       |
| OID    | .1.3.6.1.4.1.9.5.1.5.5                           |
| 类型     | 整数                                               |
| 权限     | 只读                                               |
| 状态     | 当前                                               |
|        | 1. 正在进行                                          |
|        | 2. 成功                                            |
|        | 3. noResponse                                    |
|        | 4. tooManyRetries                                |
|        | 5. noBuffers                                     |
|        | 6. noProcesses                                   |
|        | 7. badChecksum                                   |
|        | 8. badLength                                     |
|        | 9. badFlash                                      |
| /A +++ | 10. serverError                                  |
| 价值     | 11. userCancelled                                |
|        | 12. 错误代码                                         |
|        | 13. fileNotFound                                 |
|        | 14. invalidTftpHost                              |
|        | 15. invalidTftpModule                            |
|        | 16. accessViolation                              |
|        | 17. unknownStatus                                |
|        | 18. invalidStorageDevice                         |
|        | 19. insufficientSpaceOnStorageDevice             |
|        | 20. insufficientDramSize                         |
|        | 21. 个隶谷映像                                        |
| MIB    | CISCO-STACK-MIB                                  |
| 描述     | 包含最后一个TFTP操作请求的结果                                |
| 树中     | ::= { ISO(1)org(3)DOD(6)Internet(1)私有(4)企业       |
| 的      | (1)cisco(9)workgroup(5)ciscoStackMIB(1)tftpGrp(5 |
| OID    | )5 }                                             |

## 相关信息

- 通过 SNMP 在路由器和 TFTP 服务器之间移动文件和镜像
- •<u>思科MIB下载</u>
- <u>技术支持和文档 Cisco Systems</u>